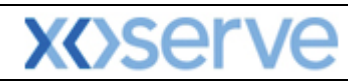

### **NTS Exit Reform**

# External System User Guidelines

This document contains confidential or privileged information; it should not be copied or disclosed to any third party without the express permission of Xoserve Ltd. All rights reserved.

Copyright © 2013 Xoserve Ltd

| Author (for this version): | Liz Butler                      |
|----------------------------|---------------------------------|
| Owning Group:              | Xoserve                         |
| Version:                   | 3.1                             |
| Status:                    | Approved                        |
| Date:                      | 24 <sup>th</sup> September 2013 |

<u>Please Note</u>: This document has been provided to give guidance regarding the operation of Gemini Exit, which is part of the UK Link systems with respect to the processes as detailed in the UNC. Every effort has been made to ensure that the information contained within it is correct. However if there is a conflict with National Grid's Gas Transporter Licence in respect of the NTS('the Licence'), or the Uniform Network Code ('UNC'), then the Licence or UNC shall prevail

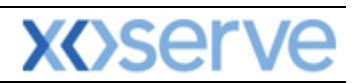

### Contents

| Introduction                                                                     |        |
|----------------------------------------------------------------------------------|--------|
| Accessing the system                                                             | 4      |
| Points to Remember                                                               | 6      |
| List of Abbreviations                                                            | 6      |
| Gemini Exit                                                                      | 8      |
| Chapter 5 Transfers and Assignments                                              | 8      |
| 5. Introduction to Transfers and Assignments                                     | 9      |
| 5.1Bulletin Board5.1.1Adding a Bulletin                                          | 9<br>9 |
| 5.2 Registering a Transfer                                                       |        |
| 5.3 Accepting a Transfer                                                         | 14     |
| 5.4Assignments process5.4.1Registering an Assignment5.4.2Accepting an Assignment |        |

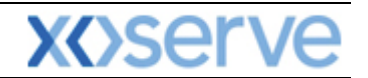

#### Introduction

National Grid provides a network of pipelines to Shippers. These pipelines enable Shippers to supply gas to their customers. They are known as Business Associates (BAs) or business partners of National Grid and, dependant on the nature of business transactions, are categorised into different types as explained in the table below.

| Shipper         | Shippers                                   |
|-----------------|--------------------------------------------|
| BAL MARGINS     | Balancing Margins Manager                  |
| BAL OPERATOR    | Balancing Margins Operator                 |
| CLAIMS VAL AG   | Allocation Agent Claims Validations Agents |
| ENDUSER WITH BC | End User with Bilateral Contract           |
| ENDUSER DOU     | End User with Deed of Undertaking          |
| GAS TRADERS     | Gas Traders                                |
| INTER CONN AG   | Inter Connecter Agent                      |
| LNG MANAGER     | National Grid LNG Manager                  |
| NOM AGENT       | Nomination Agent                           |
| STORAGE OP      | Storage Operator                           |
| National Grid   | National Grid Transmission and Trading     |

Facilities offered by National Grid to its customers that do not result in direct payment are known as Services. These are classified as **Entry; Energy Balancing; Invoicing** and **Exit**. The Services are also divided into Sub-Services and these are the facilities that are available for the Business Associate or Shipper. The sub services associated with the Exit system are as follows:

| NTS Exit Booking  |                                              |
|-------------------|----------------------------------------------|
| NTS Exit Transfer | National Grid provides contracts to Shippers |
| NTS Exit          | Gas flow maintained                          |
| Assignment        |                                              |
| NTS Exit Overrun  |                                              |

NTS Exit Zones are defined areas of the National Transmission System (NTS) comprising a number of NTS Exit Points. The boundaries of these are defined by distinct pressure boundaries relating to the geographical location of the compressors, regulators and multi junctions connected to the NTS.

The purpose of this document is to provide details and instructions for the main processes conducted within the Gemini Exit System. The document covers the following areas;

- Reporting;
- Long Term Applications;
- Short Term Auctions; and
- Constraints.

<u>Please Note:</u> All data contained within the screen shots is purely fictional taken from test environments.

As you go through the document you will see that some of the screen shots have blue banners which have been taken from testing environments. Some of the example screen shots have been taken from different phases of the project, when the banners were 'blue', however the final phase of the project introduced 'green' banners. Therefore, when you go into Production all screens will have green banners only.

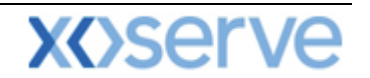

#### Accessing the system

The new NTS Exit Reform system is paired with the existing Gemini system and as such is accessed via the Gemini menu page.

Users should open Internet Explorer and enter the Citrix URL as detailed in the Gemini 2013 Guide to Connectivity V1 dated 28<sup>th</sup> August 2013. This Guide is available via the following link:

http://www.xoserve.com/index.php/our-systems/gemini/gemini-technical-publications/

Once a Citrix connection is established, click on the Gemini Production icon.

- 🕙 Gemini Microsoft Internet Explorer \_ @ 🖻 File Edit View Favorites Tools Help 🔇 Back 🔹 🕥 👻 📓 🏠 🔎 Search 🧙 Favorites 🚱 🔗 - 嫨 📝 - 🛄 鑬 🥸 Address 🗿 http://palmyrs.ntt1.lattice-group.com:8003/forms/login.fcc?TYPE=33554433&REALMOID=06-670d3e20-df38-10b0-958e-8317fb2d0000&GUID=&SMAUTHREASON=0&ME1 💌 🛃 Go 🗟 😂 😂 GEMINI Access is restricted to authorised users only ini Copyright : Transco plc all rights reserve ut imitation, all intellectual property and all proprietary and use rights are reserved in i ini system, the RGTA Capacity Regime vare, the RGTA Capacity Regime Manual, the tions and arrangement of the data accessed ub BGTA capacity regime and the trade Mar ved in the tions and arrangement of the data a gh RGTA capacity regime and the tr sco" and "RGTA Capacity Regime". iGMS User ID XJIM1001 Password ..... Submit Cancel Best viewed using Internet Explorer 5.5 and above 🧐 Local intranel ど Done 🦺 start ਤੂ 🚱 🔊 🧕 🚺 🕴 🕼 🖉 🚛 🌘 🕼 🦢 🚛 🖓 A. 🛛 🏠 ໂ.. 🖉 Ε.. 🧮 R. 🛛 🖼 R. 🤇 🖼 C. 🖉 C. 🖉 C. 🤇 🖼 R. EN 🔇 🗿 12:46
- The Gemini Log In screen will be displayed.

- Enter your Gemini User ID and Password in the relevant boxes.
- Click on the **Submit** button.
- The Gemini System Menu will be displayed.

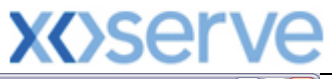

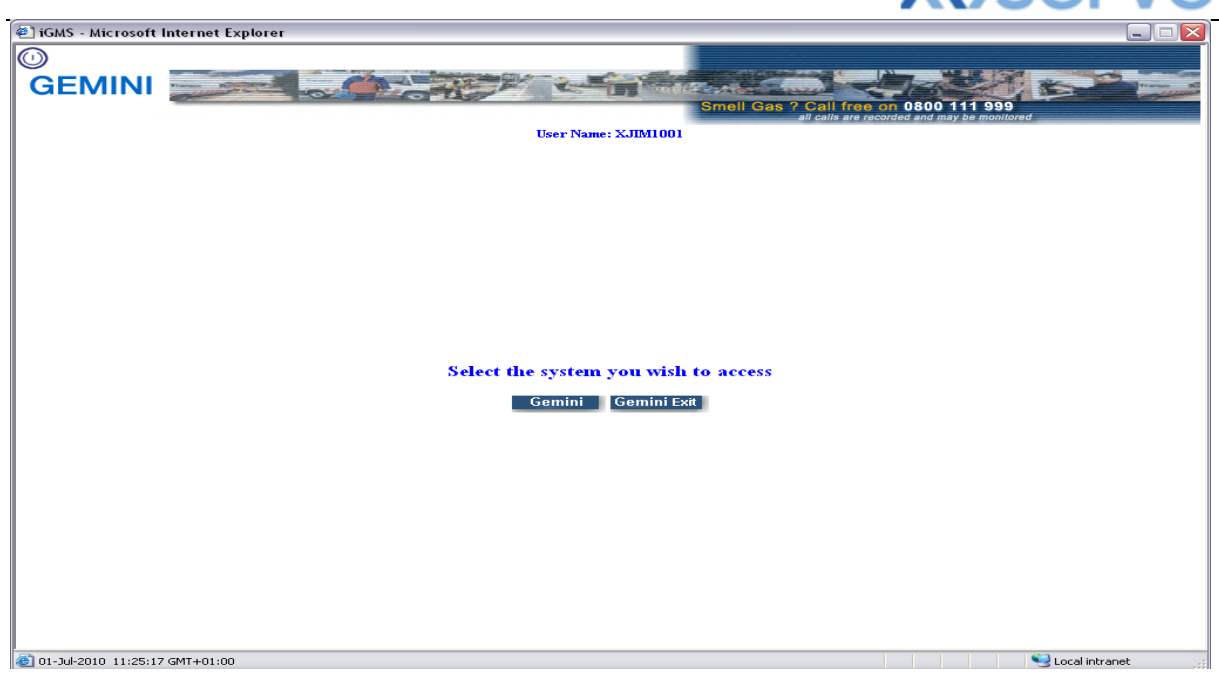

- To access the NTS Exit Reform system click on the Gemini Exit button.
- The homepage for the Gemini Exit Reform system will be displayed.

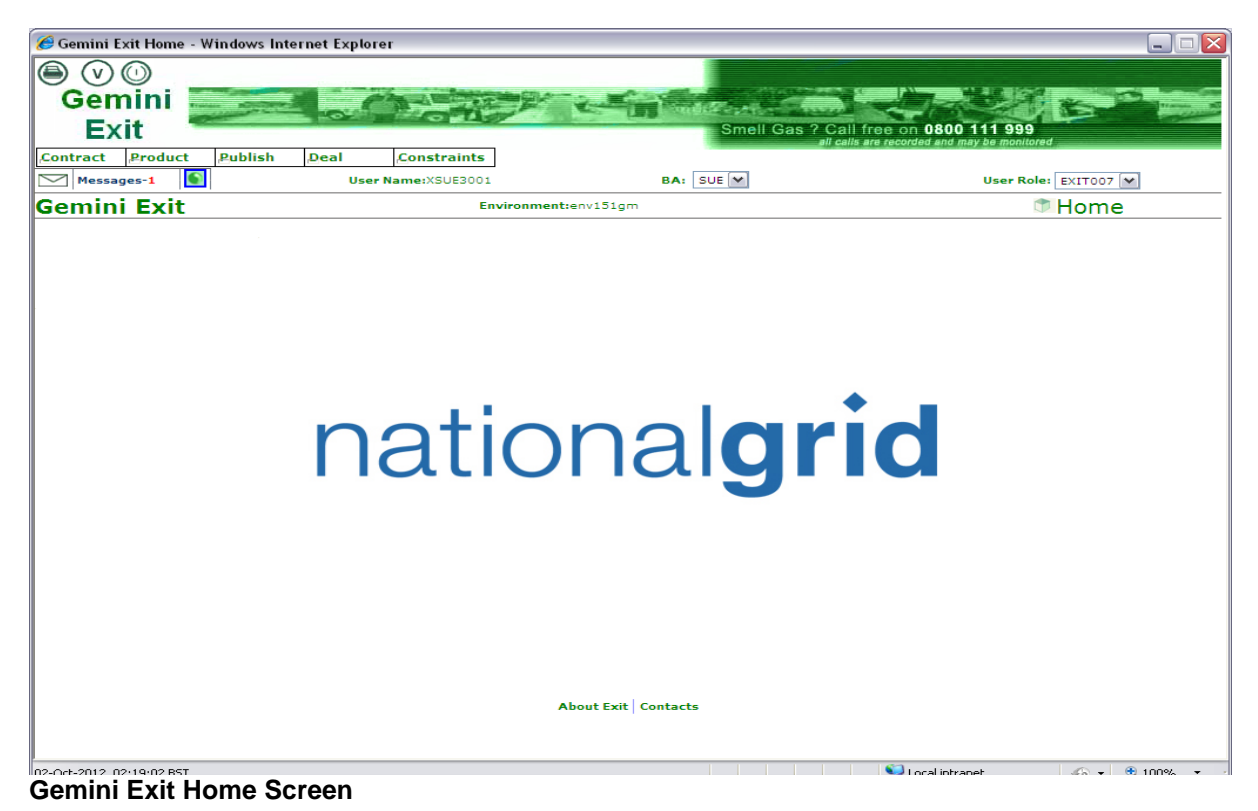

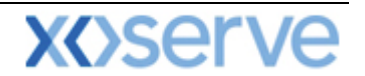

#### Points to Remember

If you cannot see the Gemini Exit Button or your role within the system is 'read-only', you will need to request access or amendment via your Local Security Officer (LSO). The LSO should then contact the Xoserve Customer Lifecycle team on your behalf (<u>customerlifecycle.spa@xoserve.com</u>).

If there is a period of one month where your account is not used and inactive, your password will need to be reset the next time you use the system. It is advised that you log into the system at least once per month.

#### List of Abbreviations

| AFLEC   | Annual NTS Exit Flat Capacity                   |
|---------|-------------------------------------------------|
| ADEFLEC | Ad-hoc Decrease Enduring NTS Exit Flat Capacity |
| AIEFLEC | Enduring Ad-hoc Increase Flat Exit Capacity     |
| EAFLEC  | Enduring Annual Flat Exit Capacity              |
| EXBB    | Exit Flat Capacity Buyback Contract             |
| DADNEX  | Day Ahead Daily NTS Exit (Flat) Capacity        |
| WDDNEX  | Within Day Daily NTS Exit (Flat) Capacity       |
| DONEX   | Daily Off-peak NTS Exit (Flat) Capacity         |
| DBNEX   | Daily Buyback NTS Exit (Flat) Capacity          |
| MoS     | Method of Sale                                  |
| WAP     | Weighted Average Price                          |
| OFR     | Off-take Flow Reduction                         |
| DN      | Distribution Network                            |
| BA      | Business Associate                              |
| OCF     | Off-peak Curtailment Factor                     |
| LSO     | Local Security Officer                          |
| OPN     | Offtake Profile Notice                          |

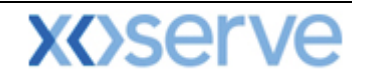

#### 2.5 Status

As you work through the screens you will see a number of different statuses. The table below details the status you will see against the particular transactions you are taking part in.

| Status     | Detail (For)                                               |
|------------|------------------------------------------------------------|
| New        | Auctions/Applications                                      |
| Draft      | Assignment Registrations                                   |
| Allocated  | Auctions/Applications                                      |
| Withdrawn  | Auctions/Applications; Transfers; Assignment Registrations |
| Registered | Transfers; Assignment Registrations                        |
| Approved   | Assignment Registrations                                   |
| On Hold    | Assignment Registrations                                   |
| Accepted   | Transfers; Ad-Hoc Offers; Assignment Registrations         |
| Rejected   | Transfers; Assignment Registrations                        |
| Timed Out  | Transfers; Assignment Registrations                        |
| Confirmed  | Transfers                                                  |
| Cancelled  | Transfers                                                  |
| Invalid    | Transfers                                                  |
| Published  | Ad-Hoc Offers                                              |

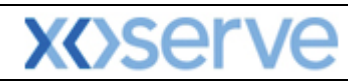

## **Gemini Exit**

## **Chapter 5**

# **Transfers and Assignments**

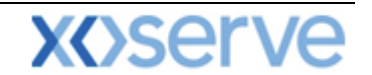

#### 5. Introduction to Transfers and Assignments

The Transfers process allows you to transfer a quantity of NTS Exit Flat Capacity to another User at the same location. A Transfer will move the Entitlement from the Transferor to the Transferee but the Transferor retains financial liability.

#### 5.1 Bulletin Board

The Bulletin Board is there for you to post information or to advertise to any potential Transferor or Transferee. Information includes capacity and contact details of the external User who has posted the bulletin.

The Navigation Path for this screen is:

#### Home>Deal>Transfer>Bulletin Board.

To view any items already posted you will then need to select from the system:

- **Product** the transferable product is associated with the sub-services
- Location
- Transfer Type this could be Buy or Sell

Then you will need to click the Query button.

|                                                                                                    | Transa Ma      |
|----------------------------------------------------------------------------------------------------|----------------|
| GEMINI<br>EXIT                                                                                                    |                |
| EXIT                                                                                                    | 1              |
|                                                                                                    |                |
| Contract Publish Deal                                                                                                   |                |
| Comini Exit User Namerizingoon Vou are here - Home > Deal > Transfer > Bulletin Roder   Duror /                         | Deal           |
|                                                                                                    | Dear           |
| Bullistin Board                                                                                                    |                |
| Product*: NTS EXIT FLAT CAPACITY FIRM PRIMARY M Location*: BACTONINT M Transfer Type*: Sell M                           |                |
|                                                                                                    |                |
| Query                                                                                                    |                |
| Select Location Pransferer Period From Period To Minimum Quantity Haximum Quantity Expire Date Drice Contact Name Numbr | icite<br>Anter |
| BACTONINT 11M 01-Nov-2016 15-Nov-2016 500,000 1,000,000 16-560-2011 0.0500 Jim 1                                        | 23456          |
|                                                                                                    |                |
|                                                                                                    |                |
|                                                                                                    |                |
|                                                                                                    |                |
|                                                                                                    |                |
|                                                                                                    |                |
|                                                                                                    |                |
|                                                                                                    | ~              |
| bA V                                                                                                    | thdraw         |
|                                                                                                    |                |
|                                                                                                    |                |

Deal – Transfer – Bulletin Board - Query

If any items have already been posted they will be displayed else the message **"No Data Found for Your Query Criteria"** will be shown.

#### 5.1.1 Adding a Bulletin

From the Query screen click Add

<u>Please Note:</u> your BA Code and associated BA Abbr. Name and BA Name will be automatically populated from your log on into the system. This is a read only field.

Then enter:

- Product
- Location
- Transfer Type this could be Buy or Sell
- Period From
- Period To
- Minimum Qty (kWh)
- Maximum Qty (kWh)
- Expiry Date and Time HH24

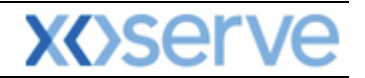

- Transfer Price (p/kWh)
- Contact Name
- Contact Number

| 街 Bulletin Board - Add - Microsoft Intern   | et Explorer                            |                                                            |                               |
|---------------------------------------------|----------------------------------------|------------------------------------------------------------|-------------------------------|
| $\bigcirc \bigcirc \bigcirc$                |                                        |                                                            |                               |
| GEMINI                                      |                                        |                                                            |                               |
| EXIT                                        |                                        | Smell Gas ? Call free on 080<br>all calls are recorded and | 0 111 999<br>may be monitored |
| Contract Publish Deal                       |                                        |                                                            |                               |
| Gomini Evit                                 | User Name:XJIM2001                     | BA: JIM Y<br>You are here : Home > Deal > Transfer > B     | User Role: EXITO07            |
|                                             | Line of mention of Station             | rou are nere . nome / Deal / Iralister / B                 | Deal                          |
| Bulletin Board - Add                        |                                        |                                                            |                               |
|                                             |                                        |                                                            |                               |
| BA Code                                     | : JIM Abbreviated BA Name: JIM EXIT UA | T BA Name*: JIM EXIT (                                     | JAT BA                        |
| Product*                                    | NTS EXIT FLAT CAPACITY FIRM PRIMARY    |                                                            |                               |
| Location*                                   | BACTONINT                              | Transfer Type*                                             | : Sell                        |
| Period From*                                | : 01-Nov-2016                          | Period To*:                                                | 15-Nov-2016                   |
|                                             |                                        |                                                            |                               |
| Minimum Quantity(kWh)*                      | : 500,000                              | Maximum Quantity(kWh)*:                                    | 1,000,000                     |
| Expiry Date and Time*                       | : 16-Sep-2011 HH24*: 17                | Transfer Price(p/kWh)*:                                    | 0.05                          |
| Contact Name*                               | : Jim                                  | Contact Number*:                                           | 123456                        |
|                                             |                                        |                                                            |                               |
|                                             |                                        |                                                            |                               |
|                                             |                                        |                                                            |                               |
|                                             |                                        |                                                            |                               |
|                                             |                                        |                                                            |                               |
| Note: '*' indicates that the field is manda | atory                                  |                                                            |                               |
|                                             |                                        |                                                            | Save Cancel Clear             |
|                                             |                                        |                                                            |                               |
| A 15-Sep-2011 17:00:01 BST                  |                                        |                                                            | S Local intranet              |

Deal – Transfer – Bulletin Board - Add

<u>Please Note</u>: clicking on the Clear button clears all the fields and allows data to be re-entered. Clicking on the Cancel button cancels the data entered and takes you back to the Query screen. Once all mandatory fields are complete click Save.

The **Bulletin Board** screen will now be displayed. To see the data just added you may need to perform a query using appropriate data. If you wish to remove a record before it is due to expire then select the radio button to the left of the relevant record and **Withdraw**. This will remove the record.

#### 5.2 Registering a Transfer

The Navigation Path for this screen is:

#### Home>Deal>Transfer>Transfer Registration

<u>Please Note:</u> your BA Code and associated BA Abbr. Name and BA Name will be automatically populated from your log on into the system. This is a read only field.

To view any Transfers already registered select:

- Product
- Location
- **Status** this can be Registered; Withdrawn; Accepted; Rejected; Timed Out; Confirmed; Cancelled and Invalid
- Period From the start date from when the transfer is effective
- Period To the end date
- Transfer Reference ID this will be either Buy or Sell

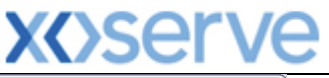

| 🕘 Transfer Registration - Query - Micr | osoft Internet Explorer |                           |                                                                         | ×              |
|----------------------------------------|-------------------------|---------------------------|-------------------------------------------------------------------------|----------------|
|                                        |                         |                           |                                                                         |                |
|                                        |                         | Concernance of the second |                                                                         |                |
| GEMINI                                 |                         | In alter Mar 19           |                                                                         | - and a second |
| EXIT                                   |                         | Smell Gas 7               | Call free on U800 111 999<br>Il calls are recorded and may be monitored |                |
| Contract Publish Deal                  |                         |                           |                                                                         |                |
| Messages-22                            | User Name:XJIM2001      | BA: JIM 🚩                 | User Role: EXITO07                                                      | $\sim$         |
| Gemini Exit                            | Environment:env151gm    | You are here : Home >     | Deal > Transfer > Transfer Registration                                 | Deal           |
| Transfer Registration -                |                         |                           |                                                                         |                |
| Query                                  |                         |                           |                                                                         |                |
| Product*:Salact                        |                         |                           |                                                                         |                |
| BA Short Code: JIM                     | Abbreviated E           | A Name: JIM EXIT UAT      | BA Name: JIM EXIT UAT BA                                                |                |
| Location:ALL                           | ✓                       | Status:ALL 💌              |                                                                         |                |
| Period From*:                          | Pe                      | eriod To*:                | Transfer Reference ID:                                                  |                |
|                                        |                         |                           | Guome                                                                   | Clean          |
|                                        |                         |                           | Query                                                                   | ciear          |
|                                        |                         |                           |                                                                         |                |
|                                        |                         |                           |                                                                         |                |
|                                        |                         |                           |                                                                         |                |
|                                        |                         |                           |                                                                         |                |
|                                        |                         |                           |                                                                         |                |
|                                        |                         |                           |                                                                         |                |
|                                        |                         |                           |                                                                         |                |
|                                        |                         |                           |                                                                         |                |
|                                        |                         |                           |                                                                         |                |
|                                        |                         |                           |                                                                         |                |
|                                        |                         |                           |                                                                         |                |
|                                        |                         |                           |                                                                         | 0 d d          |
|                                        |                         |                           |                                                                         | Had            |
|                                        |                         |                           |                                                                         |                |
|                                        |                         |                           |                                                                         |                |
| 2                                      |                         |                           |                                                                         |                |
| A REAL PROPERTY AND A REAL PROPERTY.   |                         |                           |                                                                         |                |

#### Deal – Transfer – Transfer Registration

If there are any registered Transfers where you are the Transferor or Transferee they will be displayed otherwise the message "No Data Found for Your Query Criteria" will be shown.

To register a Transfer click the Add button

### <u>Please Note:</u> your BA Transferor Code and associated BA Abbr. Name and BA Name will be automatically populated from your log on into the system. This is a read only field.

You will then need to enter:

- Transferee BA Code this will then populate the associated BA Abbr. Name and BA Name
- Product
- **Period From** this date must be greater than or equal to both 1<sup>st</sup> October 2012 and the current gas day
- Period To
- Transfer Qty (kWh)
- Transfer Price (p/kWh)
- Contact Name
- Contact Number

Click Save

| 🔄 Transfer Regist      | tration - Ad  | d - Microsoft Internet Explorer     |                                                                     |
|------------------------|---------------|-------------------------------------|---------------------------------------------------------------------|
|                        |               |                                     |                                                                     |
| GEMIN                  | Training B    |                                     |                                                                     |
| FXIT                   | - Contraction |                                     | Smell Gas ? Call free on 0800 111 999                               |
| Contract Publi         | ish Dea       | 1                                   | ali cans are recordeo ano may de monitored                          |
| Messages-23            |               | User Name:XJIM2001                  | BA: JIM V User Role: EXITO07 V                                      |
| Gemini Ex              | cit           | Environment:env151gm                | You are here : Home > Deal > Transfer > Transfer Registration > Add |
| Transfer Reg           | gistration -  |                                     |                                                                     |
| Add                    | a             |                                     |                                                                     |
| Tran                   | nsferor BA*:  | JIM JIM EXIT UAT JIM EXIT UAT BA    | A                                                                   |
|                        | 6             |                                     |                                                                     |
| Trans                  | steree BA**   |                                     |                                                                     |
|                        | Product*:     | NTS EXIT FLAT CAPACITY FIRM PRIMARY |                                                                     |
|                        |               |                                     |                                                                     |
|                        | Location*:    | BACTONINT                           |                                                                     |
| Per                    | riod From*:   | 01-Nov-2016                         | Period To*: 15-Nov-2016                                             |
|                        |               |                                     |                                                                     |
| Transfer Quant         | tity(kWh)*:   | 750,000                             | Transfer Price(p/kWh): 0.05                                         |
| Con                    | ntact Name:   | Jim                                 | Contact Number: 123456                                              |
|                        |               |                                     |                                                                     |
| Note:'*' indicat       | tes that the  | field is mandato <del>ry</del>      |                                                                     |
|                        |               |                                     | Save Cancel Clear                                                   |
|                        |               |                                     |                                                                     |
|                        |               |                                     |                                                                     |
|                        |               |                                     |                                                                     |
| 57h                    |               |                                     |                                                                     |
| 🕮   15-Sen-2011   17:0 | 13-05 BST     |                                     | Set I ocal intranet                                                 |

V/\cor\/

Deal – Transfer – Transfer Registration - Add

The **Transfer Registration - Query** screen will now be displayed. To see the data just added you may need to perform a query using appropriate data.

A number of buttons are now available. Next to each record there is an **M** icon and a **V** icon. At the bottom of the screen the **Add** button is still available. In addition to this there are now **Withdraw**, **Accept** and **Generate Report** buttons in the bottom bar.

The **M** icon allows you to modify the record. This will only appear if you are the Transferor and the record is still in "**REGISTERED**" status.

The  ${\bf V}$  icon allows you to view the details of the Transfer including the contact details for the Transferor.

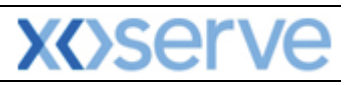

| Transfer Registr            | ation - Query - Mic     | rosoft Internet Expl | orer            |                      |                      |                          | _                  |        |
|-----------------------------|-------------------------|----------------------|-----------------|----------------------|----------------------|--------------------------|--------------------|--------|
|                             |                         |                      |                 |                      |                      |                          |                    |        |
| GEMINI                      | Trans Report A          | CAN                  |                 |                      |                      | All and a state          | A the Par          | Transa |
| FXIT                        | Old State               |                      |                 | S                    | mell Gas ? Call fre  | e on 0800 111 9          | 99                 | CH CH  |
| intract Publis              | h Deal                  |                      |                 |                      | all calls are        | e recorded and may be mo | nilored            |        |
| Messages-23                 |                         | User Name:XJI        | M2001           | BA: JIM              | <b>~</b>             | User                     | Role: EXITO07 💙    |        |
| emini Exi                   | t                       | Enviro               | nment:env151gm  | You are here :       | Home > Deal > Transf | er > Transfer Regist     | ation > Query      | Dea    |
| Transfer Regis              | tration -               |                      |                 |                      |                      |                          |                    |        |
|                             |                         |                      |                 |                      |                      |                          |                    |        |
| Product*:<br>BA Short Code: | INTS EXIT FLAT CAP      | ACITY FIRM PRIMARY   | Abbreviat       | ted BA Name: JIM EXI | T UAT                | BA Name: JIM             | EXIT UAT BA        |        |
| Location:                   | BACTONINT               | ~                    |                 | Status:ALL-          | · · ·                |                          |                    |        |
| Penda From*:                | 01-00-2016              |                      |                 | PEROD ID 1 30-NOV    | -2016 Pans           | rer kererence 1D:        |                    |        |
|                             |                         |                      |                 |                      |                      |                          | Query Clear        | r      |
| (p/kWh)                     | of Registration         | of Withdrawal        | of Acceptance   | of Rejection         | of Confirmation      | Status                   | Action             |        |
| 0.0500                      | 15-Sep-2011<br>17:03:24 |                      |                 |                      |                      | REGISTERED               | MV                 |        |
|                             |                         |                      |                 |                      |                      |                          |                    |        |
|                             |                         |                      |                 |                      |                      |                          |                    |        |
|                             |                         |                      |                 |                      |                      |                          |                    |        |
|                             |                         |                      |                 |                      |                      |                          |                    |        |
|                             |                         |                      |                 |                      |                      |                          |                    |        |
|                             |                         |                      |                 |                      |                      |                          |                    |        |
|                             |                         |                      |                 |                      |                      |                          |                    | ~      |
| <                           |                         |                      |                 |                      |                      |                          | [>]                | _      |
|                             |                         |                      |                 |                      | Add                  | raw Accept               | Generate Report    |        |
|                             |                         |                      |                 |                      |                      |                          |                    |        |
|                             |                         |                      |                 |                      |                      |                          |                    |        |
| 5-Sep-2011 17:03:           | 56 BST                  |                      |                 |                      |                      |                          | 😂 Local intranet   |        |
| al – Tran                   | sfer – Tran             | sfer Regist          | ration - Que    | ery                  |                      |                          |                    |        |
| ransfer Registi             | ration - Modify - Mi    | crosoft Internet Ex  | plorer          |                      |                      |                          |                    |        |
| $\odot$ $\odot$ $\bigcirc$  |                         |                      |                 |                      |                      |                          |                    |        |
| <b>EMINI</b>                | Transa Bonnaria         | Cha                  |                 |                      | Anton made           |                          | A BO               | -      |
| EXIT                        |                         |                      |                 |                      | Smell Gas ? Call     | free on 0800 111         | 999<br>manifored   |        |
| tract Publis                | sh Deal                 |                      |                 |                      | an Lans              | are recorded and may be  | monitored          |        |
| Messages-23                 |                         | User Name:XJ         | IM2001          | BA: JIN              | 1 🗸                  | Us                       | er Role: EXITO07 💙 |        |
| mini Exi                    | it                      | Envir                | onment:env151gm | You are here         | : Home > Deal > Tran | sfer > Transfer Regi     | stration > Modify  | D      |
| Transfer Regi               | stration -              |                      |                 |                      |                      |                          |                    |        |
| Modify                      | y 1                     |                      |                 |                      |                      |                          |                    |        |
| Transfer Refe               | arence ID: 19           |                      |                 |                      |                      |                          |                    |        |
| indister tert               |                         |                      |                 |                      |                      |                          |                    |        |
| Tran                        | sferor BA: JIM          | JIM EXIT (           | JAT JIM EXIT U  | AT BA                |                      |                          |                    |        |
| Transf                      | feree BA*: BOB          | BOB EXIT UA          | T 💌 BOB EXIT UA | IT BA                |                      | •                        |                    |        |
|                             | Product: NTS EXIT       | FLAT CAPACITY FIRM   | PRIMARY         |                      |                      |                          |                    |        |
|                             |                         |                      |                 |                      |                      |                          |                    |        |
| 1                           | Location*: BACTONI      | NT                   |                 |                      |                      |                          |                    |        |
| Peri                        | od From*: 01-Nov-2      | 016                  |                 |                      | Period T             | o*: 15-Nov-2016          | <b>2</b> 1         |        |
| Transfer Quanti             | ty(kWh)*:               | 800,000              |                 |                      | Transfer Price(p/kW  | /h):                     | .05                |        |
| fort                        | act Name: 1im           |                      |                 |                      | Contact News         | er: 123456               |                    |        |
| cont                        | accinance Jim           | the 000 000          |                 |                      | CONTACT NUME         | 123436                   |                    |        |
| R                           | Increase                | 1 00 800,000         |                 |                      |                      |                          |                    |        |
|                             | emarks :                |                      |                 |                      |                      |                          |                    |        |
| NUMBER OF T                 |                         | ~                    |                 |                      |                      |                          |                    |        |
| Note:"*" indicate           | es that the field is m  | andatory             |                 |                      |                      |                          | ave Cancel D       | leset  |
| Note:'*' indicate           | es that the field is m  | andatory             |                 |                      |                      |                          | Save Cancel R      | leset  |
| Note:'*' indicate           | es that the field is m  | andatory             |                 |                      |                      |                          | Save Cancel R      | leset  |
| Note:'*' indicate           | es that the field is m  | andatory             |                 |                      |                      |                          | Save Cancel R      | leset  |
| Note:'*' indicate           | es that the field is m  | andatory             |                 |                      |                      |                          | Save Cancel R      | leset  |
| Note:'*' indicate           | es that the field is m  | andatory             |                 |                      |                      |                          | Gave Cancel R      | leset  |

Deal – Transfer – Transfer Registration – Modify

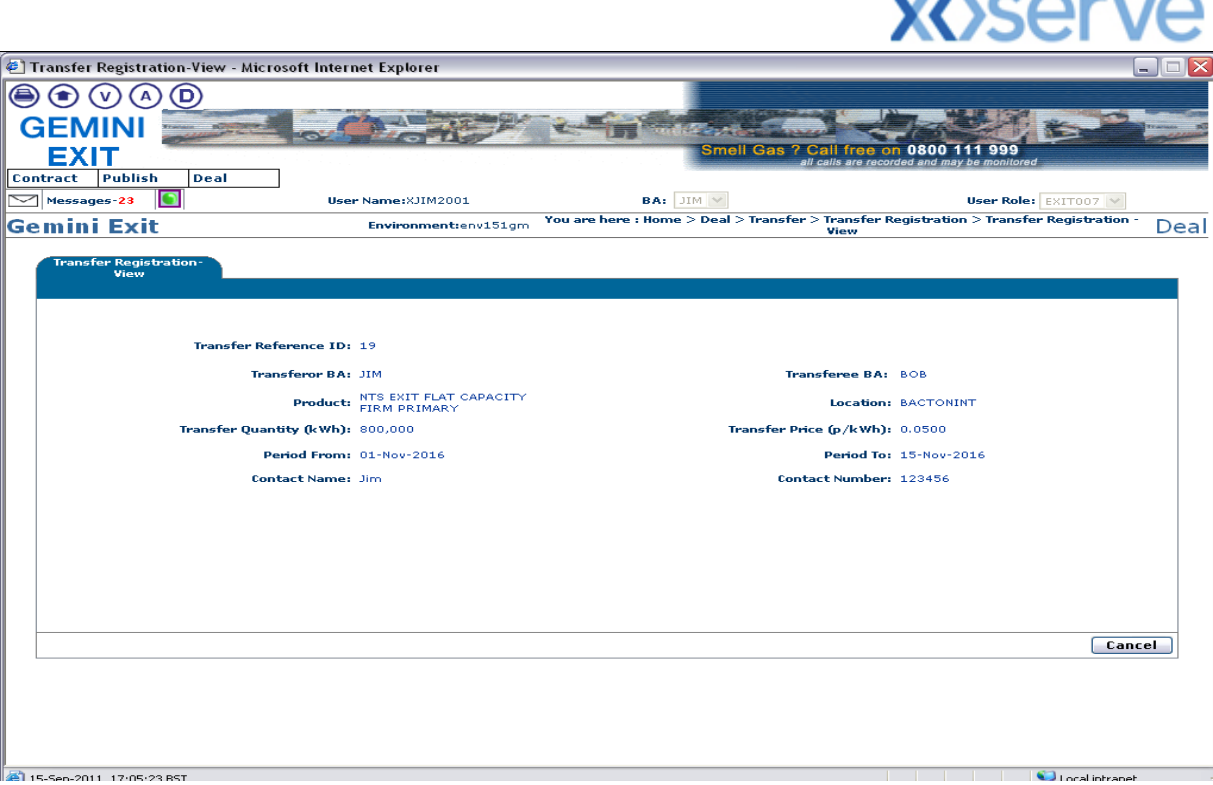

Deal – Transfer – Transfer Registration - View

The **Withdraw** button allows the Transferor to withdraw a transfer before the Transferee accepts it. Once the Transferee has accepted the Transfer then this option will no longer be available. If you wish to withdraw a transfer then select the radio button to the left of the relevant record and click on the **Withdraw** button. The record will still be visible but will now have the status "**WITHDRAWN**".

The **Accept** button allows the Transferee to accept a Transfer. If you select the radio button for a record where you are the Transferor this button will become disabled.

#### 5.3 Accepting a Transfer

The Navigation Path for this screen is:

#### Home>Deal>Transfer>Transfer Registration.

To view the Transfer you wish to accept, select the required query criteria.

Any registered Transfers where you are the Transferor or Transferee that meet the query criteria will be displayed.

A number of buttons are now available. Next to some records there is a **V** icon. At the bottom of the screen the **Add** button is available. In addition to this there are now **Withdraw**, **Accept** and <u>Generate</u> <u>Report</u> buttons in the bottom bar.

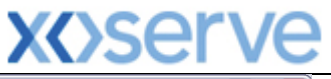

| 🕙 Transfer Re       | gistration - Query -     | Microsoft Internet | Explorer            |                      |                       |                             |                               | 🛛                         |
|---------------------|--------------------------|--------------------|---------------------|----------------------|-----------------------|-----------------------------|-------------------------------|---------------------------|
|                     |                          |                    |                     |                      |                       |                             |                               |                           |
| GEMI                |                          |                    |                     |                      | and the second second |                             | AN - I                        | Transa R                  |
| GEIVII              | and the second second    |                    | 071.                | - In and             | Smell Gas ? Ca        | I free on 0800 111          | 999                           | Contraction of the second |
|                     |                          |                    |                     |                      | all ca                | lls are recorded and may be | monitored                     |                           |
|                     | -23                      | liser Name:        | XBOB2001            | BA- B                |                       | lle                         | er Role: EVITOR7              |                           |
| Comini              |                          | oser Name.         | wimpmontheou151g    | v You are bei        |                       | anofer > Transfer Regi      |                               | Deal                      |
| Gemmi               | EXIL                     | B                  | WireInterreterv151g | in rouarener         | e : nome > Dear > n   | anster > transter kege      | stration > Query              | Deal                      |
| Transfer            | Registration -           |                    |                     |                      |                       |                             |                               |                           |
|                     | Juery                    |                    |                     |                      |                       |                             |                               |                           |
| Prod                | uct*: NTS EXIT FLAT      | CAPACITY FIRM PRIM | ARY 💌               |                      |                       |                             |                               |                           |
| BA Short (          | Code: BOB                |                    | Abbr                | eviated BA Name: BOB | EXIT UAT              | BA Name: B                  | SOB EXIT UAT BA               |                           |
| Loca<br>Davia d Fre | tion:ALL                 |                    |                     | Status:A             | New 2016              |                             |                               |                           |
| Penda Fr            | 01-H0V-2016              | <u>1121</u>        |                     | Penda 10*: 30        | 100-2016              | ransfer Reference 1D:       |                               |                           |
|                     |                          |                    |                     |                      |                       |                             | Query                         | Clear                     |
| Select              | Transfer<br>Reference ID | Location           | Transferor BA       | Transferee BA        | Period From           | Period To                   | Transfer<br>Quantity<br>(kWh) | n                         |
| 0                   | 20                       | BACTONINT          | JIM                 | BOB                  | 01-Nov-2016           | 15-Nov-2016                 | 800,000                       |                           |
| 0                   | 19                       | BACTONINT          | MIL                 | BOB                  | 01-Nov-2016           | 15-Nov-2016                 | 800,000                       |                           |
|                     |                          |                    |                     |                      |                       |                             |                               |                           |
|                     |                          |                    |                     |                      |                       |                             |                               |                           |
|                     |                          |                    |                     |                      |                       |                             |                               |                           |
|                     |                          |                    |                     |                      |                       |                             |                               |                           |
|                     |                          |                    |                     |                      |                       |                             |                               |                           |
|                     |                          |                    |                     |                      |                       |                             |                               |                           |
|                     |                          |                    |                     |                      |                       |                             |                               | ~                         |
| <                   |                          | 1111               |                     |                      |                       |                             |                               | >                         |
|                     |                          |                    |                     |                      | Add                   | ithdraw Accept              | Generate Rep                  | oort                      |
|                     |                          |                    |                     |                      |                       |                             |                               |                           |
|                     |                          |                    |                     |                      |                       |                             |                               |                           |
|                     |                          |                    |                     |                      |                       |                             |                               |                           |
| 41 15-Sep-2011 1    | 17:08:48 BST             |                    |                     |                      |                       |                             | 🔛 Local intra                 | anet                      |

Deal – Transfer – Transfer Registration – Query

| 🕘 Transfer Registr                                                                   | ation - Query - Micr                               | osoft Internet Expl            | orer                           |                                                         |                                   |                                  | (               | _ 🗆 🖂     |
|--------------------------------------------------------------------------------------|----------------------------------------------------|--------------------------------|--------------------------------|---------------------------------------------------------|-----------------------------------|----------------------------------|-----------------|-----------|
|                                                                                      | $\mathbf{O}$                                       |                                |                                |                                                         |                                   |                                  |                 |           |
| GEMINI                                                                               | Transa Bernard                                     | Cha                            |                                |                                                         | A second second                   | And the                          | 1 × 2           | Transa AS |
| FXIT                                                                                 |                                                    |                                |                                | S                                                       | mell Gas ? Call fre               | e on 0800 111 99                 | 19              |           |
| Contract Publis                                                                      | h Deal                                             |                                |                                |                                                         | an Lans are                       | recorded and may be mon          | ntoreu          |           |
| Messages-23                                                                          |                                                    | User Name:XBOB                 | 2001                           | BA: BOB                                                 | *                                 | User I                           | Role: EXITO07 💙 |           |
| Gemini Exi                                                                           | t                                                  | Enviro                         | nment:env151gm                 | You are here : I                                        | Home > Deal > Transfe             | er > Transfer Registra           | ation > Query   | Deal      |
| Transfer Regis<br>Query<br>Product*:<br>BA Short Code:<br>Location:<br>Period From*: | NTS EXIT FLAT CAPA<br>BOB<br>ALL<br>01-Nov-2016    | CITY FIRM PRIMARY              | Abbreviat                      | ed BA Name: 808 EX.<br>Status:ALL<br>Period To*: 30-Nov | IT UAT<br>• • •<br>-2016 📑 Transf | BA Name: BOB<br>er Reference ID: | ) EXIT UAT BA   |           |
|                                                                                      |                                                    |                                |                                |                                                         |                                   |                                  | Query Cle       | ar        |
| ransfer Price<br>(p/kWh)                                                             | Date and Time<br>of Registration                   | Date and Time<br>of Withdrawal | Date and Time<br>of Acceptance | Date and Time<br>of Rejection                           | Date and Time<br>of Confirmation  | Status                           | Action          |           |
| 0.0500                                                                               | 15-Sep-2011<br>17:06:38<br>15-Sep-2011<br>17:03:24 | 15-Sep-2011<br>17:05:46        |                                |                                                         |                                   | REGISTERED                       | V               |           |
| <b>K</b>                                                                             |                                                    |                                |                                |                                                         | Add Withdr                        | aw Accept                        | Generate Repor  |           |
|                                                                                      |                                                    |                                |                                |                                                         |                                   |                                  | <b>6</b>        |           |

#### Deal – Transfer – Transfer Registration – Query

The **V** icon allows you to view the details of the Transfer including the contact details for the Transferor. For records where you are the Transferee this is only available for records with a status of **"REGISTERED"**, **"ACCEPTED"** or **"CONFIRMED"**.

The **Withdraw** button allows the Transferor to withdraw a transfer before the Transferee accepts it. If you select the radio button for a record where you are the Transferee this button will become disabled.

The **Accept** button allows the Transferee to accept a Transfer. If you select the radio button for a record where you are the Transferor this button will become disabled.

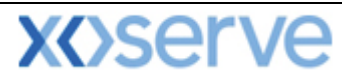

To accept a transfer, select the radio button to the left of the relevant record and click on the **Accept** button. The record will now have the status "ACCEPTED".

<u>Please Note:</u> a Transfer needs to be accepted within 60 minutes of being registered otherwise it will time out. After 60 minutes the system will update the status of the record to "TIMED OUT" if the Transferee has not accepted the Transfer and the Transferor has not withdrawn it. Once a Transfer has been accepted by the Transferee the system will process the Transfer and once the status has been changed to "CONFIRMED" both the Transferor and Transferee will see the Transfer reflect in their entitlement.

#### 5.4 Assignments process

The Assignments process allows you to assign all your NTS Exit Flat Capacity at a location to another User at the same location. This initially goes in as draft which an Assignee can accept and National Grid Transmission will either Approve; Reject or Place on Hold. An Assignment will move both the Entitlement and financial liability from the Assignor to the Assignee effective from the Assignment date.

#### 5.4.1 Registering an Assignment

The Navigation Path for this screen is:

#### Home>Deal>Assignment>Assignment Registration

<u>Please Note</u>: your BA Code and associated BA Abbr. Name and BA Name will be automatically populated from your log on into the system. This is a read only field.

To view any Assignments already registered select

- Location
- **Status** you can choose ALL; Draft; Registered; Accepted; On Hold; Rejected; Approved; Timed out or Withdrawn

#### Then click Query

If there are any registered Assignments where you are the Assignor or Assignee they will be displayed otherwise the message **"No Data Found For Your Query Criteria**" will be shown.

| 🛃 Assignment Registration - Microsoft Ir | nternet Explorer     |                       |                                             | _ 🗆 🖂     |
|------------------------------------------|----------------------|-----------------------|---------------------------------------------|-----------|
| $\textcircled{\belowdelta}{\belowdelta}$ |                      |                       |                                             |           |
| GEMINI                                   |                      | - And Street and      |                                             | Transa 80 |
| FXIT                                     |                      | Smell Ga              | as ? Call free on 0800 111 999              |           |
| Contract Publish Deal                    |                      |                       | an cans are recorded and may be monitored   |           |
| Messages-23                              | User Name:XJIM2001   | BA: JIM 🚩             | User Role: EXITOO7 😪                        |           |
| Gemini Exit                              | Environment:env151gm | You are here : Home > | Deal > Assignment > Assignment Registration | Deal      |
| Assignment Registration                  |                      |                       |                                             |           |
|                                          |                      |                       |                                             |           |
| BA Short Code: JIM                       | Abbreviated BA Nam   | e: JIM EXIT UAT       | BA Name: JIM EXIT UAT BA                    |           |
| Location:ALL                             | State                | 15:ALL 💙              |                                             |           |
| Assignment Reference ID:                 |                      |                       |                                             |           |
|                                          |                      |                       |                                             |           |
|                                          |                      |                       | Query                                       | lear      |
|                                          |                      |                       |                                             |           |
|                                          |                      |                       |                                             |           |
|                                          |                      |                       |                                             |           |
|                                          |                      |                       |                                             |           |
|                                          |                      |                       |                                             |           |
|                                          |                      |                       |                                             |           |
|                                          |                      |                       |                                             |           |
|                                          |                      |                       |                                             |           |
|                                          |                      |                       |                                             | ~         |
|                                          |                      |                       |                                             | Add       |
|                                          |                      |                       |                                             |           |
|                                          |                      |                       |                                             |           |
|                                          |                      |                       |                                             |           |

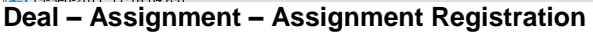

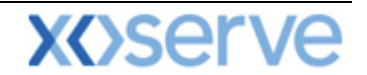

To register an Assignment click the **Add** button.

<u>Please Note:</u> your Assignor BA Code and associated BA Abbr. Name and BA Name will be automatically populated from your log on into the system. This is a read only field.

You will then need to enter:

- Assignee Details
- Location
- Assignment Start Date

Click Save

The Assignment Registration screen will now be displayed.

| Assignment Registration - A  | dd - Microsoft Internet Explorer      |                  |                          |                                   |                |
|------------------------------|---------------------------------------|------------------|--------------------------|-----------------------------------|----------------|
|                              |                                       |                  |                          |                                   |                |
| GEMINI                       |                                       |                  |                          |                                   | Transa 80      |
| EVIT                         |                                       |                  | Smell Gas ? Call free    | on 0800 111 999                   | and the second |
| EAH<br>Contract Bublich Deal |                                       |                  | all calls are n          | ecorded and may be monitored      |                |
|                              | Here News Y 11M2001                   | B.A. 11          | M NO                     | Hann Pales FUTTORT                |                |
|                              | OSEP NamerASIM2001                    | BA: DI           |                          | OSEP KOIE: EXITOO7                |                |
| Gemini Exit                  | Environment:env151gn                  | You are here : I | Home > Deal > Assignment | t > Assignment Registration > Add | Deal           |
| Assignment Registration      |                                       |                  |                          |                                   |                |
| - Add                        |                                       |                  |                          |                                   |                |
|                              | Accionom UM                           | IIM EXIT LIAT    | IIM EVIT HAT BA          |                                   |                |
|                              | Assignor, 210                         | SIN CALL OCT     | STREAT OAT DA            |                                   |                |
|                              | Assignee*: BOB                        | BOB EXIT UAT     | BOB EXIT UAT BA          | $\sim$                            |                |
|                              |                                       |                  |                          |                                   |                |
|                              | Location*: BACTONINT                  | ~                |                          |                                   |                |
|                              | Accimponent Start Date #1 27-Doc-2016 |                  |                          |                                   |                |
|                              | Assignment start bate . 27 bet 2010   | 1                |                          |                                   |                |
|                              |                                       |                  |                          |                                   |                |
|                              |                                       |                  |                          |                                   |                |
|                              |                                       |                  |                          |                                   |                |
|                              |                                       |                  |                          |                                   |                |
|                              |                                       |                  |                          |                                   |                |
|                              |                                       |                  |                          |                                   |                |
|                              |                                       |                  |                          |                                   |                |
|                              |                                       |                  |                          |                                   |                |
|                              |                                       |                  |                          |                                   |                |
|                              |                                       |                  |                          | Save Cancel Cle                   | ear            |
|                              |                                       |                  |                          |                                   |                |
|                              |                                       |                  |                          |                                   |                |
|                              |                                       |                  |                          |                                   |                |
| <u> </u>                     |                                       |                  |                          |                                   |                |
| 15-Sep-2011 17:16:53.BST     |                                       |                  |                          | 😒 Local intrane                   | -t -           |

Deal – Assignment – Assignment Registration - Add

A number of buttons are now available. Next to any record in "DRAFT" status there is an **M** icon. The **M** icon allows you to modify the record. This will only appear if you are the Assignor and the record is still in "DRAFT" status.

| 🕘 Assignment Registration - Modify - Microsoft Internet Explorer                                         | 🛛              |
|----------------------------------------------------------------------------------------------------|----------------|
|                                                                                                    |                |
| GEMINI                                                                                                   | Transa Al      |
| EXIT Smell Gas ? Call free on 0800 111 999                                                               | and the second |
| Contract Publish Deal all calls are recorded and may be monitored                                        |                |
| Messages-23 S User Name:XJIM2001 BA: JIM W User Role: EXITOD                                             | 7 👻            |
| Gemini Exit Environment:env151gm You are here : Home > Deal > Assignment > Assignment Registration > Mor | lify Deal      |
| Assignment # Registre Hones                                                                              |                |
| Nodify                                                                                                   |                |
| Assignor: JIM JIM EXIT UAT JIM EXIT UAT BA                                                               |                |
|                                                                                                    |                |
| Assignee*1 BOB M BOB EXIT UAT M BOB EXIT UAT BA                                                          |                |
|                                                                                                    |                |
| Location*: BACTONINT                                                                                     |                |
|                                                                                                    |                |
| Assignment Start Data*1 22-Dec-2016                                                                      |                |
|                                                                                                    |                |
| Remarks*: Changed start date                                                                             |                |
|                                                                                                    |                |
|                                                                                                    |                |
|                                                                                                    |                |
|                                                                                                    |                |
| Enuo Concel                                                                                              | Bacat          |
| Save Lancel                                                                                              | Reset          |
|                                                                                                    |                |
|                                                                                                    |                |
|                                                                                                    |                |

VICORV

Deal – Assignment – Assignment Registration - Modify

Next to any record in "REGISTERED" or "APPROVED" status there is a **V** icon. The **V** icon allows you to view the capacity profile details of the Assignment.

At the bottom of the screen the **Add** button is still available. In addition to this you will now see **Confirm**, **Accept**, **Withdraw** and <u>Generate Report</u> in the bottom bar. The **Accept** button allows the Assignee to accept an Assignment. If you select the radio button for a record where you are the Assignor this button will become disabled. The **Withdraw** button allows the Assignor to withdraw an Assignment before the Assignee accepts it. Once the Assignee has accepted the Assignment then this option will no longer be available. If you wish to withdraw an Assignment then select the radio button to the left of the relevant record and click on the **Withdraw** button. The record will still be visible but will now have the status "**WITHDRAWN**".

| 🔄 Assignment Registration - Microsoft Internet Explorer                                                                                                    | 🛛        |
|----------------------------------------------------------------------------------------------------|----------|
|                                                                                                    |          |
| GEMINI                                                                                                    | Transa R |
| EXIT Smell Gas ? Call free on 0800 111 999                                                                                                    |          |
| Contract Publish Deal all calls are recorded and may be monitored                                                                                                    |          |
| Messages-23         User Name:XJIM2001         BA:         JIM         User Role:         EXITOOT                                                                                                    | ~        |
| Gemini Exit Environment:env151gm You are here : Home > Deal > Assignment > Assignment > Query                                                                                                    | / Deal   |
| Assignment & Bonis traition                                                                                                    |          |
|                                                                                                    |          |
| BA Short Code: JIM Abbreviated BA Name: JIM EXIT UAT BA Name: JIM EXIT UAT BA                                                                                                    |          |
| Jacobiani zabilizi 🗙 Stabur zabilizi 🗙                                                                                                    |          |
|                                                                                                    |          |
| Assignment Reference ID:                                                                                                    |          |
| Query                                                                                                    | Clear    |
| Assignment<br>Select         Location         Assigner         Assigner         Assignment<br>Start Date         Date and Time of<br>Registration         Latest Date and Time<br>for Acceptance         Latest Date and Time<br>Approval/Rejection | Action   |
| O         30 BACTONINT         JIM         BOB         27-Dec-2016         DRAFT         III                                                                                                    | A        |
| O 29 gOOLEGLASSIND JIM BOB 01-Jul-2013 02-Nov-2012 02-Nov-2012 05-Jul-2012 APPROVED ▼<br>09111/50 09126/50 16/45129 APPROVED ▼                                                                                                    | 2        |
| 28 GOOLEGLASSIND JIM 808 01-Jun-2013     WITHDRAWN     WITHDRAWN     To-bul-2013 10-bul-2013 10-bul-2013                                                                                                    |          |
| ○ 25 SUTTONBRIDGEPS JIM LEP 01-0-C-2015 07:156:24 08:17:21 11:145:21 APPROVED ₩                                                                                                    | 4        |
|                                                                                                    |          |
|                                                                                                    |          |
|                                                                                                    |          |
|                                                                                                    |          |
|                                                                                                    | ~        |
| Add Confirm Accept Withdraw Generate Re                                                                                                    | port     |
|                                                                                                    |          |
|                                                                                                    |          |

Deal – Assignment – Assignment Registration - Query

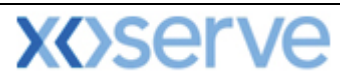

Cocal intranet

An Assignment is only visible to the Assignor when it is still in "**DRAFT**" status. In order to release this and make it available to the Assignee it needs to be confirmed. Select the radio button to the left of the relevant record and click on the **Confirm** button. The **Confirm** button allows the Assignor to confirm the assignment which will then make it available for the Assignee to accept. If you select the radio button for a record where you are the Assignee this button will become disabled.

An Assignor and Assignee can view the **Capacity Profile** by clicking the **V** icon. You will then see four tabs namely:

- Enduring Capacity that will be assigned to the Assignee.
- Annual Capacity that will be assigned to the Assignee.
- Buyback Information that overlap the Assignment date. This is for information only.
- Transfer Information that overlap the Assignment date. This is for information only.

| (v)                            |                                     |                              |                                              |                                                         | -        |
|--------------------------------|-------------------------------------|------------------------------|----------------------------------------------|---------------------------------------------------------|----------|
|                                |                                     |                              | And the second                               |                                                         | -        |
| EXIT                           |                                     |                              | Smell Gas ? Call fi<br>all calls a           | ree on 0800 111 999<br>re recorded and may be monitored |          |
| tract Publish Deal             |                                     |                              |                                              |                                                         |          |
| Messages-23                    | User Name:XJIM2001                  | BA:                          | JIM 💟                                        | User Role: EXITO07 🕥                                    |          |
| mini Exit                      | Environment:env                     | 151gm You are here : Hon     | ne > Deal > Assignment ><br>Profile - Enduri | Assignment Registration > View Capaci<br>ng Capacity    | ty D     |
| Enduring Capacity              | Annual Capacity Buybac              | k Information Y Transfer     | Information                                  |                                                         |          |
| Assignment Ref                 | erence ID: 30                       | Location: B                  | ACTONINT                                     | Assignment Start Date: 22-Dec-                          | 2016     |
|                                | Status: DRAFT                       |                              |                                              |                                                         |          |
| Yout                           | have unallocated Application(s) /Re | duction(s) Notice(s) and Off | er(s) that may interact wit                  | h the Assignment                                        | <b>_</b> |
| Location                       | Effective                           | Start Date                   | Net Aggre                                    | gate Enduring Capacity (kWh)                            |          |
| BACTONINT                      | 22-De                               | c-2016                       |                                              | 10,000                                                  | ,000     |
| BACTONINT                      | 01-00                               | t-2017                       |                                              | 10,000                                                  | ,000     |
| BACTONINT                      | 01-00                               | t-2018                       |                                              | 10,000                                                  | ,000     |
| BACTONINT                      | 01-00                               | t-2019                       |                                              | 10,000                                                  | ,000     |
| BACTONINT                      | 01-06                               | t-2020                       |                                              | 10,000                                                  | ,000     |
| BACTONINT                      | 01-06                               | t-2021                       |                                              | 10,000                                                  | ,000     |
| BACTONINT                      | 81-06                               | -2022                        |                                              | 10,000                                                  | 000      |
| BACTONINT                      | 01-00                               | t-2024                       |                                              | 10,000                                                  | ,000     |
|                                |                                     |                              |                                              |                                                         |          |
|                                |                                     |                              |                                              |                                                         |          |
|                                |                                     |                              |                                              |                                                         |          |
|                                |                                     |                              |                                              |                                                         |          |
| Note: Any Capacity that is sub | ject to Demonstration Information   | could be deferred or cancell | ed. If this Capacity is defer                | red or cancelled Bogiston                               |          |

Deal – Assignment Registration – View Capacity Profile – Enduring Capacity

| ~                                     |                                     |                              |                                                                                                    |                |
|---------------------------------------|-------------------------------------|------------------------------|----------------------------------------------------------------------------------------------------|----------------|
| 崔 View Capacity Profile - Annual Capa | acity - Microsoft Internet Explorer |                              |                                                                                                    | . 🗆 🔀          |
|                                       |                                     |                              |                                                                                                    |                |
|                                       |                                     |                              |                                                                                                    | -              |
| GEIVIINI                              | Con Contraction                     | L. Cardeseres                |                                                                                                    | and a state of |
| EXIT                                  |                                     | Smell                        | Gas ? Call free on U800 111 999<br>all calls are recorded and may be monitored                               |                |
| Contract Publish Deal                 |                                     |                              |                                                                                                    |                |
| Messages-23                           | User Name:XJIM2001                  | BA: JIM 🛩                    | User Role: EXITO07 🗸                                                                                         |                |
| Gemini Exit                           | Environment:env151gm                | You are here : Home > Deal > | <ul> <li>Assignment &gt; Assignment Registration &gt; View Capacity<br/>Profile - Annual Capacity</li> </ul> | Deal           |
|                                       |                                     |                              |                                                                                                    |                |
| / Enduring Capacity Y All             | Y Buyback Informa                   | ation Y Transter Informatio  | on }                                                                                                    |                |
| Assignment Reference                  | ID: 30                              | Location: BACTONINT          | Assignment Start Date: 22-Dec-201                                                                            | 6              |
| Sta                                   | atus: DRAFT                         |                              |                                                                                                    |                |
|                                       | No Data Fou                         | nd For Your Query Criteria   |                                                                                                    | ~              |
|                                       |                                     |                              |                                                                                                    |                |
|                                       |                                     |                              |                                                                                                    |                |
|                                       |                                     |                              |                                                                                                    |                |
|                                       |                                     |                              |                                                                                                    |                |
|                                       |                                     |                              |                                                                                                    |                |
|                                       |                                     |                              |                                                                                                    |                |
|                                       |                                     |                              |                                                                                                    |                |
|                                       |                                     |                              |                                                                                                    |                |
|                                       |                                     |                              |                                                                                                    |                |
|                                       |                                     |                              |                                                                                                    |                |
|                                       |                                     |                              |                                                                                                    |                |
|                                       |                                     |                              |                                                                                                    |                |
|                                       |                                     |                              |                                                                                                    |                |
|                                       |                                     |                              |                                                                                                    |                |
|                                       |                                     |                              |                                                                                                    |                |
|                                       |                                     |                              |                                                                                                    | ~              |
|                                       |                                     |                              | Register Cano                                                                                                | el             |
|                                       |                                     |                              |                                                                                                    |                |
|                                       |                                     |                              |                                                                                                    |                |
| P                                     |                                     |                              |                                                                                                    |                |

Deal – Assignment – Assignment Registration – View Capacity Profile – Annual Capacity

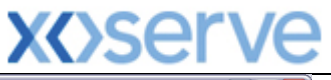

| ew Ca        | pacity Profile - Buyl          | back Informa            | ition - Microsoft Interr | net Explorer                   |                                     |                                                  |                                    | _ [  |
|--------------|--------------------------------|-------------------------|--------------------------|--------------------------------|-------------------------------------|--------------------------------------------------|------------------------------------|------|
| $\odot$      | V                              |                         |                          |                                |                                     |                                                  |                                    | _    |
| EN           | /INI                           |                         | COT HE                   |                                | THE REAL PROPERTY                   |                                                  | 学行をして                              | -    |
| EX           | IT                             |                         |                          |                                | Smell Gas ? Ca                      | all free on 0800 11<br>alls are recorded and may | 11 999<br>be monitored             |      |
| tract        | Publish Deal                   |                         |                          |                                |                                     |                                                  |                                    |      |
| Messa        | ges-23                         |                         | User Name:XJIM2001       | Ba<br>You are hore th          | A: JIM                              | nt > Accimment Regi                              | User Role: EXITO07                 |      |
| min          | i Exit                         |                         | Environment:env          | 151gm Tou are here : r         | Profile - Buy                       | back Information                                 | stration > view capacity           | D    |
| En           | during Capacity                | Annual Ca               | apacity Buybacl          | k Information Trans            | fer Information                     |                                                  |                                    |      |
|              |                                |                         |                          |                                |                                     |                                                  |                                    |      |
|              | Assignment Re                  | eference ID:<br>Status: | 30<br>DRAFT              | Location                       | BACTONINT                           | Assignmer                                        | nt Start Date: 22-Dec-201          | 16   |
|              |                                |                         |                          |                                |                                     | Allocated O                                      | ption Contracts                    | ^    |
| Mo S<br>Name | Request Window<br>Period       | Location                | Sub Tender ID            | Sub Tender Period              | Allocated Forward<br>Contracts(kWh) | Allocated Capacity<br>(kWh)                      | Number of Unexercised<br>Instances | 4    |
| хвв          | 15-Sep-2011 to 15-<br>Sep-2011 | BACTONINT               | STBACTONINT000008F       | 01-Dec-2016 to 31-Dec-<br>2016 | 300,000                             |                                                  |                                    |      |
| хвв          | 15-Sep-2011 to 15-<br>Sep-2011 | BACTONINT               | STBACTONINT000008F       | 01-Dec-2016 to 31-Dec-<br>2016 | 100,000                             |                                                  |                                    |      |
| хвв          | 15-Sep-2011 to 15-<br>Sep-2011 | BACTONINT               | STBACTONINT000008F       | 01-Dec-2016 to 31-Dec-<br>2016 | 150,000                             |                                                  |                                    |      |
| хвв          | 15-Sep-2011 to 15-<br>Sep-2011 | BACTONINT               | STBACTONINT000008F       | 01-Dec-2016 to 31-Dec-<br>2016 | 100,000                             |                                                  |                                    |      |
| хвв          | 15-Sep-2011 to 15-<br>Sep-2011 | BACTONINT               | STBACTONINT000008F       | 01-Dec-2016 to 31-Dec-<br>2016 | 100,000                             |                                                  |                                    |      |
|              |                                |                         |                          |                                |                                     |                                                  |                                    |      |
|              |                                |                         |                          |                                |                                     |                                                  |                                    |      |
|              |                                |                         |                          |                                |                                     |                                                  |                                    |      |
|              |                                |                         |                          |                                |                                     |                                                  |                                    |      |
|              |                                |                         |                          |                                |                                     |                                                  |                                    |      |
|              |                                |                         |                          |                                |                                     |                                                  |                                    |      |
|              |                                |                         |                          |                                |                                     |                                                  |                                    |      |
|              |                                |                         |                          |                                |                                     |                                                  | Can                                | icel |
|              |                                |                         |                          |                                |                                     |                                                  |                                    |      |

Deal – Assignment – Assignment Registration – View Capacity Profile – Buyback Information

| 🖉 View Capacity Profile - Transfer | Information - Microsoft In | ternet Explorer          |                                         |                                                                     |                |
|------------------------------------|----------------------------|--------------------------|-----------------------------------------|---------------------------------------------------------------------|----------------|
|                                    |                            | •                        |                                         |                                                                     |                |
| GEMINI                             |                            |                          | and the second second                   |                                                                     |                |
| EXIT                               |                            |                          | Smell Gas ? 0                           | Call free on 0800 111 999                                           | and the second |
| Contract Publish Deal              |                            |                          | ali                                     | calls are recorded and may be monitored                             |                |
| Messages-23                        | User Name:XJIM200          | 1                        | BA: JIM 😒                               | User Role: EXITO07 💟                                                |                |
| Gemini Exit                        | Environment:               | env151gm You are here    | : Home > Deal > Assignm<br>Profile - Tr | ent > Assignment Registration > View Capacity<br>ansfer Information | Deal           |
|                                    |                            | Trees.                   | ncfor Information                       |                                                                     |                |
| γ Enduring Capacity γ              | Annual Capacity Y Buyl     | ack Information Y        |                                         |                                                                     |                |
| Assignment Refere                  | ence ID: 30                | Locatio                  | BACTONINT                               | Assignment Start Date: 22-Dec-201                                   | 6              |
|                                    | Status: DRAFT              |                          |                                         |                                                                     |                |
|                                    |                            | No Data Found For Your Q | uery Criteria                           |                                                                     | <u>_</u>       |
|                                    |                            |                          |                                         |                                                                     |                |
|                                    |                            |                          |                                         |                                                                     |                |
|                                    |                            |                          |                                         |                                                                     |                |
|                                    |                            |                          |                                         |                                                                     |                |
|                                    |                            |                          |                                         |                                                                     |                |
|                                    |                            |                          |                                         |                                                                     |                |
|                                    |                            |                          |                                         |                                                                     |                |
|                                    |                            |                          |                                         |                                                                     |                |
|                                    |                            |                          |                                         |                                                                     |                |
|                                    |                            |                          |                                         |                                                                     |                |
|                                    |                            |                          |                                         |                                                                     |                |
|                                    |                            |                          |                                         |                                                                     |                |
|                                    |                            |                          |                                         |                                                                     | ~              |
|                                    |                            |                          |                                         | Cano                                                                | el             |
| 1                                  |                            |                          |                                         |                                                                     |                |
|                                    |                            |                          |                                         |                                                                     |                |

#### Deal – Assignment – Assignment Registration – View Capacity Profile – Transfer Information

In order to release the Assignment and make it available to the Assignee click on the **Register** button on either of the first two tabs. A confirmation pop up will be displayed. To proceed, click on the **ok** button. The Assignment is now at "**REGISTERED**" status.

| iew Capacity Profile - Enduri | ng Capacity - Microsoft Internet Explorer  |                                                   |                                                                |         |
|-------------------------------|--------------------------------------------|---------------------------------------------------|----------------------------------------------------------------|---------|
|                               |                                            |                                                   |                                                                |         |
| EMINI                         |                                            | Company and Second Second                         |                                                                | -       |
| EXIT                          |                                            | Smell Gas ? (                                     | Call free on 0800 111 999                                      |         |
| ract Publish Deal             |                                            |                                                   |                                                                |         |
| Messages-23                   | User Name:XJIM2001                         | BA: JIM V                                         | User Role: EXITO07                                             | ~       |
| mini Exit                     | Environment:env151gm                       | You are here : Home > Deal > Assignm<br>Profile - | ient > Assignment Registration > View Cap<br>Enduring Capacity | acity D |
| Enduring Capacity             | Appual Capacity Ruwback Informa            | tion Transfor Information                         |                                                                |         |
|                               |                                            |                                                   |                                                                |         |
| Assignment Refe               | rence ID: 30                               | Location: BACTONINT                               | Assignment Start Date: 22-De                                   | ec-2016 |
|                               | Status: DRAFT                              |                                                   |                                                                |         |
| You ha                        | ve unallocated Application(s) /Reduction(s | ) Notice(s) and Offer(s) that may interv          | act with the Assignment                                        | ~       |
| ACTONINT                      | Effective start bate                       | Net                                               | Aggregate Endoring capacity (k with<br>10,00                   | 00,000  |
| ACTONINT                      | Microsoft Internet Explorer                |                                                   | 10,0                                                           | 00,000  |
| ACTONINT                      |                                            |                                                   | 10,0                                                           | 00,000  |
| ACTONINT                      | This will register the Assignment and ma   | ike the Capacity Profiles visible to the Assignee | e. Do you want to continue? 10,00                              | 00,000  |
| ACTONINT                      |                                            |                                                   | 10,0                                                           | 00,000  |
| ACTONINT                      | _                                          |                                                   | 10,0                                                           | 00,000  |
| ACTONINT                      |                                            | OK Cancel                                         | 10,0                                                           | 00,000  |
|                               |                                            |                                                   | 10,0                                                           | 00,000  |
|                               |                                            |                                                   |                                                                |         |
|                               |                                            |                                                   |                                                                |         |
|                               |                                            |                                                   |                                                                |         |
|                               |                                            |                                                   |                                                                |         |
|                               |                                            |                                                   |                                                                |         |
|                               |                                            |                                                   |                                                                |         |
|                               |                                            |                                                   |                                                                |         |
|                               |                                            |                                                   |                                                                |         |
|                               |                                            |                                                   |                                                                |         |
|                               |                                            |                                                   |                                                                |         |
|                               |                                            |                                                   |                                                                |         |
|                               |                                            |                                                   |                                                                |         |

....

Deal – Assignment – Assignment Registration – View Capacity Profile – Enduring Capacity

#### 5.4.2 Accepting an Assignment

The Navigation Path for this screen is:

#### Home>Deal>Assignment>Assignment Registration

The **Assignment Registration** screen will be displayed. To view the Assignment you wish to accept select the required query criteria then click on the **Query** button.

Any registered Assignments where you are the Assignor or Assignee that meet the query criteria will be displayed

| 🕘 Ass        | signn          | nent Regist                  | ration - N | licrosoft In | ternet Exp | plorer     |                          |                                  |                                        |                                                   |                  |           |
|--------------|----------------|------------------------------|------------|--------------|------------|------------|--------------------------|----------------------------------|----------------------------------------|---------------------------------------------------|------------------|-----------|
|              | $\odot$        | VA                           | D          |              |            |            |                          |                                  |                                        |                                                   |                  |           |
| G            | EN             | ΛINI                         |            | and a        | -0         |            | NE PL                    |                                  | Continue and                           |                                                   | A to             | Transa B  |
|              | EX             | (IT                          |            | alar alar    |            |            |                          |                                  | Smell Gas ? Call f<br>all calls        | ree on 0800 111<br>are recorded and may be n      | 999<br>nonitored |           |
| Cont         | ract           | Publish                      | Deal       |              |            |            |                          |                                  |                                        |                                                   |                  |           |
|              | Messa<br>aa in | ages-23                      |            |              | User Nan   | ne:XBOB2   | entrenu151.cm            | BA: BO                           | ome > Deal > Assignm                   | Use                                               | r Role: EXITO07  | m Dool    |
| Gei          |                |                              |            |              |            | Environini | encenvisigni             | Tou are tiere : n                | ome > Dear > Assignm                   | ent > Assignment Re                               | gistration > Que | Deal      |
|              | \ssig          | nment Regis                  | tration    |              |            |            |                          |                                  |                                        |                                                   |                  |           |
|              |                |                              |            |              |            |            |                          |                                  |                                        |                                                   |                  |           |
|              |                | BA Sh                        | ort Code:  | вов          |            |            | Abbreviated B            | A Name: BOB EXIT UA              | AT BA Nan                              | Ne: BOB EXIT UAT BA                               |                  |           |
|              |                |                              | Location:  | ALL          |            | ~          |                          | Status:ALL                       | ~                                      |                                                   |                  |           |
| 1            | \ssig          | nment Refe                   | rence ID:  |              |            |            |                          |                                  |                                        |                                                   |                  |           |
|              |                |                              |            |              |            |            |                          |                                  |                                        |                                                   | Query            | Clear     |
| Se           | elect          | Assignmen<br>Reference<br>ID | Loc        | ation        | Assignor   | Assignee   | Assignment<br>Start Date | Date and Time of<br>Registration | Latest Date and Time<br>for Acceptance | Latest Date and Time<br>for<br>Approval/Rejection | Status           | Action    |
|              | $\circ$        | 30                           | BACTONI    | ΝΤ           | JIM        | BOB        | 22-Dec-2016              | 15-Sep-2011<br>17:23:13          | 16-Sep-2011<br>06:00:00                | 21-Sep-2011<br>06:00:00                           | REGISTERED       | V         |
|              | $\circ$        | 21                           | GOOLEGL    | ASSIND       | JIM        | BOB        | 01-Jul-2013              | 02-Nov-2012<br>09:11:50          | 02-Nov-2012<br>09:26:50                | 05-Jul-2012<br>16:45:19                           | APPROVED         | ⊻         |
|              |                |                              |            |              |            |            |                          |                                  |                                        |                                                   |                  |           |
|              |                |                              |            |              |            |            |                          |                                  |                                        |                                                   |                  |           |
|              |                |                              |            |              |            |            |                          |                                  |                                        |                                                   |                  |           |
|              |                |                              |            |              |            |            |                          |                                  |                                        |                                                   |                  |           |
|              |                |                              |            |              |            |            |                          |                                  |                                        |                                                   |                  |           |
|              |                |                              |            |              |            |            |                          |                                  |                                        |                                                   |                  | ~         |
|              |                |                              |            |              |            |            |                          | Add                              | Confirm Acce                           | pt Withdraw                                       | Generate R       | teport    |
|              |                |                              |            |              |            |            |                          |                                  |                                        |                                                   |                  |           |
|              |                |                              |            |              |            |            |                          |                                  |                                        |                                                   |                  |           |
| <b>a</b> 15- | Sen-2          | 011 17:24:35                 | BST        |              |            |            |                          |                                  |                                        |                                                   | 💙 Local in       | atranet . |

Deal – Assignment – Assignment Registration – Query

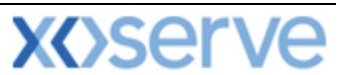

A number of buttons are now available. Next to any record in "**DRAFT**" status there is an **M** icon. Next to any record in "**REGISTERED**" or "**APPROVED**" status there is a **V** icon. At the bottom of the screen the **Add** button is available. In addition to this there are **Confirm**, **Accept**, **Withdraw** and **Generate Report**.

The **M** icon allows you to modify the record. This will only appear if you are the Assignor and the record is still in "**DRAFT**" status.

The V icon allows you to view the capacity profile details of the Assignment.

The **Confirm** button allows the Assignor to confirm the assignment which will then make it available for the Assignee to accept. If you select the radio button for a record where you are the Assignee this button will become disabled.

The **Accept** button allows the Assignee to accept an Assignment. If you select the radio button for a record where you are the Assignor this button will become disabled.

The **Withdraw** button allows the Assignor to withdraw an Assignment before the Assignee accepts it. Once the Assignee has accepted the Assignment then this option will no longer be available. If you wish to withdraw an Assignment then select the radio button to the left of the relevant record and click on the **Withdraw** button. The record will still be visible but will now have the status "**WITHDRAWN**".

Before accepting an Assignment the capacity profile can be viewed by clicking on the V icon next to the relevant record. The capacity profile screens will be displayed and you will see two tabs namely:

- Enduring Capacity and
- Annual Capacity.

Both of these are assigned to the Assignee.

Click on the Cancel button to return to the Assignment Registration screen.

In order to accept an Assignment you will need to select the radio button to the left of the relevant record and click **Accept**. A confirmation pop up will be displayed and if you wish to proceed click **OK**. Once you have done this you will see that the Assignment is now at **"ACCEPTED"** status.

<u>Please Note:</u> an Assignment needs to be accepted by the end of the same gas day as it is registered otherwise it will time out after which the system will update the status of the record to "TIMED OUT", if the Assignee has not accepted the Assignment or the Assignor has not withdrawn it. Once an Assignment has been accepted by the Assignee National Grid will process the Assignment within 4 Gas Days (unless it has been placed On Hold) and either reject or approve it. Once an Assignment is in "APPROVED" status both the Assignor and Assignee will see the Assignment reflected in their holdings and entitlement